# GeoGebraインストールの手引き

公開講座用 (2014年7月22日版)

統計数理研究所

GeoGebra は Windows、MacOS、Linux、FreeBSD など多くのシステム上で動かすことがで きます。現時点での最新版は 4.4.40 ですが、ここでは主として Windows 上に 4.4.40 ポータブル 版をインストールして動かす方法を説明します。

# 1.Windows への GeoGebra ポータブル版のインストール

以下では、、Windows 7上で Internet Explorer 11を使った場合の手順を示します。他の 状況では多少の違いが出る場合がありますが、ほぼ同じようにできます。

まず GeoGebra の公式ウェブサイト (<u>http://www.geogebra.org</u>)を開き(図 1)、

ダウンロード

ポータブル

を左クリックします(→図2)。

を左クリックします(→図3)。

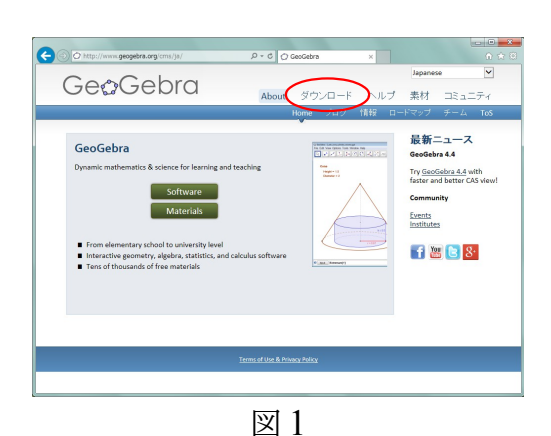

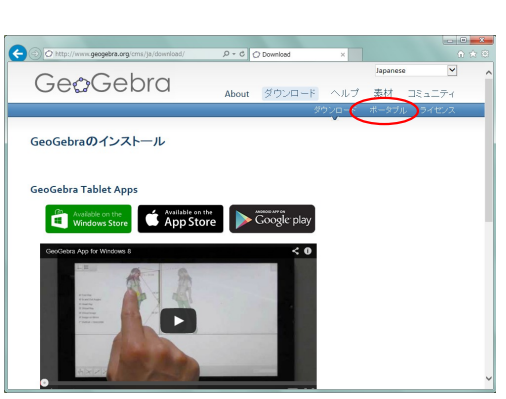

図2

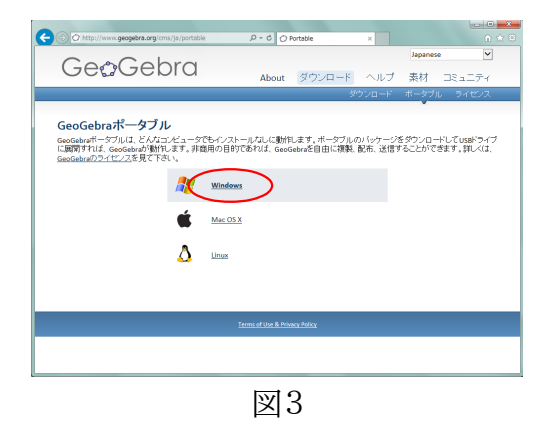

Windows

を左クリックします(→図4)。

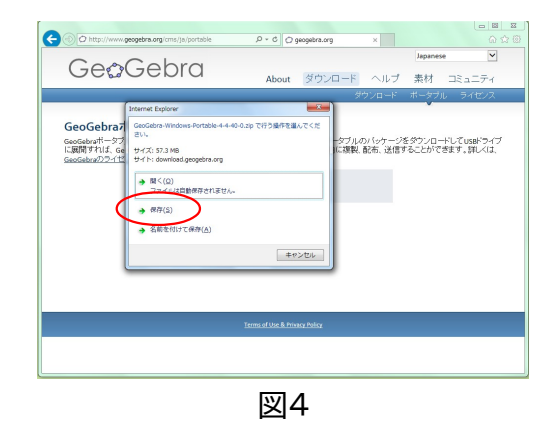

保存(S)

を左クリックします。

窓の下にダウンロードの開始を告げる枠が現 れ、暫くすると「…のダウンロードが完了しまし た」という表示に変わります(数分かかる場合も あります)。そこで

フォルダーを開く(P)

を左クリックします。

GeoGebra-Windows-Portable-.....zip

を右クリックします。

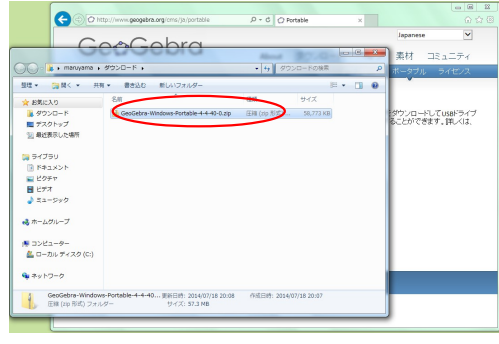

図6

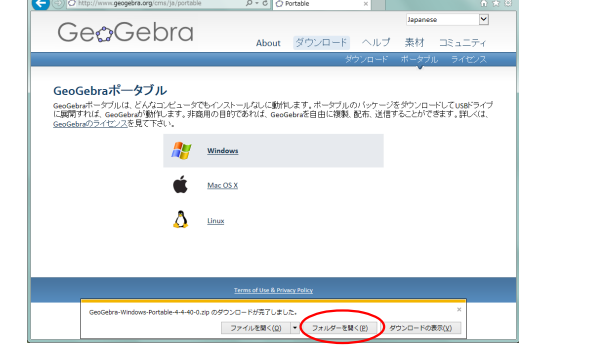

図5

プルダウンメニューが現れますので

### すべて展開(T)

を左クリックします。

| 整理 ▼ 🧊 開く ▼ 共有                          | 「▼ 書き込む 新しいフォルダー             |                              |           | /= • 🔟 |
|-----------------------------------------|------------------------------|------------------------------|-----------|--------|
| 🚖 お気に入り                                 | 名兩                           | 職業                           | サイズ       |        |
| 😹 ダウンロード                                | 🔒 GeoGebra-Windows-Portable- | 4.4.40.0 sin 0112 /sin 8/201 | 50 772 KB |        |
| 🌉 デスクトップ                                |                              | 開く(0)                        |           |        |
| 121 最近表示した場所                            |                              | NTOVOR 2120 CMK(E)           |           |        |
|                                         |                              | ( すべて展開(T) )                 |           |        |
| 词 ライブラリ                                 |                              | SEET NOD32 Antivirus T       | 検査        |        |
| ドキュメント                                  |                              | 詳細設定オプション                    | •         |        |
| 📓 ピクチャ                                  |                              | プログラムから聞く(H)                 |           |        |
| 🖥 ビデオ                                   |                              | 共有(H)                        |           |        |
| 🌛 ミュージック                                |                              | 以前のバージョンの復元(V                |           |        |
|                                         |                              | 送る(N)                        |           |        |
| 😽 ホームグループ                               |                              | 100000/T)                    |           |        |
|                                         |                              | ⊐E-(C)                       |           |        |
| N D D D D D D D D D D D D D D D D D D D |                              | ショートカットの序成(の)                |           |        |
| 🜇 0- <i>100 F4 X9</i> (C)               |                              | (D)<br>(日本(D)                |           |        |
| A ++++                                  |                              | 名前の変更(M)                     |           |        |
|                                         |                              | 10 (f= (/P)                  |           |        |

図7

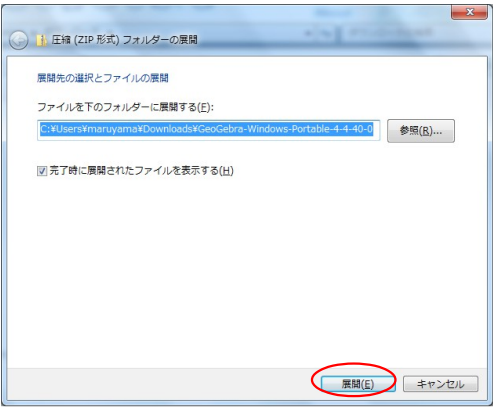

図8

新たな窓が現れますので、

展開(E)

を左クリックします。

展開でできたフォルダーが表示されますの で、左ダブルクリックします。

| 警理 ▼                 | ライブラリに追加 -       | 共有 -   | 書き込む        | 新しいフォルダー |                  |          | 900 - |    |  |
|----------------------|------------------|--------|-------------|----------|------------------|----------|-------|----|--|
| 😭 お気に                | 入り               | 名前     | -           |          | 更新日時             | 種類       | サイン   | ζ. |  |
| <b>9</b> 9           | VD-15            | GeoGet | xa 4.4.40.0 | F        | 2014/07/18 20:26 | ファイル フォル |       |    |  |
| 三 デス                 | クトップ             | $\sim$ | $\sim$      |          |                  |          |       |    |  |
| 2 最近                 | 表示した場所           |        |             |          |                  |          |       |    |  |
| 📷 947                | / <del>5</del> 9 |        |             |          |                  |          |       |    |  |
| ► 1                  |                  |        |             |          |                  |          |       |    |  |
| 도 ピク                 | チャ               |        |             |          |                  |          |       |    |  |
| E ピデ                 | ₹ <b>7</b>       |        |             |          |                  |          |       |    |  |
| 1 22                 | ージック             |        |             |          |                  |          |       |    |  |
| <b>⊰</b> π− <i>L</i> | グループ             |        |             |          |                  |          |       |    |  |
| 「 コンピ                | 2-9-             |        |             |          |                  |          |       |    |  |
| <u>&amp;</u> 0-      | カル ディスク (C:)     |        |             |          |                  |          |       |    |  |
| 🗣 🛪 y h              | -7-0             |        |             |          |                  |          |       |    |  |

図9

| ez * ライブラリに直測 *  | 共有 * 自己込む 新しいフォル        | ~-               |                | ••••••••••••••••••••••••••••••••••••••• |
|------------------|-------------------------|------------------|----------------|-----------------------------------------|
| お気に入り            | 名前                      | 更新日時             | 植類             | サイズ                                     |
| 🚺 ダウンロード         | 🔉 jre                   | 2014/07/18 20:26 | ファイル フォル       |                                         |
| ■ デスクトップ         | O Beacetranee           | 2014/07/18 20:26 | アプリケーション       | 134 KB                                  |
| ◎ 最近表示した場所       | O geogebra.ico          | 2014/07/18 20:26 | アイコン           | 94 KB                                   |
|                  | geogebra.jar            | 2014/07/18 20:26 | Executable Jar | 30 KB                                   |
| - /              | geogebra_algos.jar      | 2014/07/18 20:26 | Executable Jar | 836 KB                                  |
| 31250            | geogebra_cas.jar        | 2014/07/18 20:26 | Executable Jar | 216 KB                                  |
| ● ドキュメント         | geogebra_export.jar     | 2014/07/18 20:26 | Executable Jar | 444 KB                                  |
| 🔛 ピクチャ           | geogebra_gul.jar        | 2014/07/18 20:26 | Executable Jar | 1,773 KB                                |
| 🗧 ビデオ            | geogebra_javascript.jar | 2014/07/18 20:26 | Executable Jar | 515 KB                                  |
| ↓ ミュージック         | geogebra_main.jar       | 2014/07/18 20:26 | Executable Jar | 1,746 KB                                |
|                  | geogebra_properties.jar | 2014/07/18 20:26 | Executable Jar | 2,119 KB                                |
| 🜏 ホームグループ        | javagiac-win32.jar      | 2014/07/18 20:26 | Executable Jar | 4,382 KB                                |
|                  | 🧾 jlatexmath.jar        | 2014/07/18 20:26 | Executable Jar | 571 KB                                  |
|                  | jlm_cyrillic.jar        | 2014/07/18 20:26 | Executable Jar | 185 KB                                  |
|                  | jim_greek.jar           | 2014/07/18 20:26 | Executable Jar | 188 KB                                  |
| 🏭 ローカル ディスク (C:) | version.bd              | 2014/07/18 20:26 | デキスト ドキュ       | 1 KB                                    |
| ■ ネットワーク         |                         |                  |                |                                         |

図10

Can a la « Geol 整理 - ■ 聞く 共有 🚖 お気に入り ダウンロード
デスクトップ
最近表示した場所 -『理者として実行(A)... 互換性のトラブルシューティ: 🍃 ライブラリ rus で検査 ドキュメン ー ■ ピクチャ ■ ピデオ ♪ ミュージック ホームグルーフ 571 KE 185 KE 188 KE ▶ コンピューター ▲ ローカル ディスク (C: 👊 ネットワーク GeoGebra.exe 更新日時: 2014/07/ アプリケーション サイズ: 133 KB プロバティ(R 図11

プルダウンメニューが現れますので、

ショートカットの作成(S)

GeoGebra.exe

を左クリックします。(→図12)

を右クリックします。

GeoGebra.exe – ショートカット

ができますので、これをデスクトップ上に移動 します(左ボタンを押しながらデスクトップへド ラッグするか、あるいは一度右クリックでプル ダウンメニューを表示しておいて

#### 切り取り(T)

を行ってから、デスクトップ上にカーソルを移 動して<u>右クリック</u>で

#### 貼り付ける(P)

を選びます)。

| 監理 ▼ ライブラリに追加 ▼        | 共有 著き込む 新しいフォ           | 1/9-             |                |          |
|------------------------|-------------------------|------------------|----------------|----------|
| 🚖 お気に入り                | 名前                      | 更新日時             | 18:53          | サイズ      |
| ダウンロード                 | 🕌 ire                   | 2014/07/18 20:26 | ファイル フォル       |          |
| ■ デスクトップ               | O GeoGebra.exe          | 2014/07/18 20:26 | アプリケーション       | 134 KB   |
| () 新济市市1.5-205         | @ GeoGebra.exe - ショートカッ | 2014/07/18 20:35 | ショートカット        | 2 KB     |
| THE REAL POINT OF MENT | C) geogetica ico        | 2014/07/18 20:26 | アイコン           | 94 KE    |
|                        | je geogebra.jar         | 2014/07/18 20:26 | Executable Jar | 30 KE    |
| 🍃 ライブラリ                | geogebra_algos.jar      | 2014/07/18 20:26 | Executable Jar | 836 KE   |
| 📑 ドキュメント               | geogebra_cas.jar        | 2014/07/18 20:26 | Executable Jar | 216 KE   |
| ■ ピクチャ                 | geogebra_export.jar     | 2014/07/18 20:26 | Executable Jar | 444 KE   |
| ■ ビデオ                  | geogebra_gui.jar        | 2014/07/18 20:26 | Executable Jar | 1,773 KE |
| 1 ミュージック               | geogebra_javascript.jar | 2014/07/18 20:25 | Executable Jar | 515 KE   |
| •                      | geogebra_main.jar       | 2014/07/18 20:26 | Executable Jar | 1,746 KE |
| 2 + 1 H = -            | geogebra_properties.jar | 2014/07/18 20:26 | Executable Jar | 2,119 KE |
| 🜏 ホームグループ              | javagiac-win32.jar      | 2014/07/18 20:26 | Executable Jar | 4,382 KE |
|                        | jlatexmath.jar          | 2014/07/18 20:26 | Executable Jar | 571 KE   |
| 🌉 コンピューター              | jim_cyrillic.jar        | 2014/07/18 20:26 | Executable Jar | 185 KE   |
| 🚨 ローカル ディスク (C:)       | jim_greek.jar           | 2014/07/18 20:26 | Executable Jar | 188 KE   |
|                        | version.bd              | 2014/07/18 20:26 | テキスト ドキュ       | 1 KE     |
| キットワーク                 |                         |                  |                |          |

図12

デスクトップ上に

GeoGebra.exe – ショートカット

というアイコンができれば、インストール作業 は完了です。これ以後は(パソコンを再起動 した後でも)デスクトップ上のこのアイコンを 左ダブルクリックすれば(→図 14)、

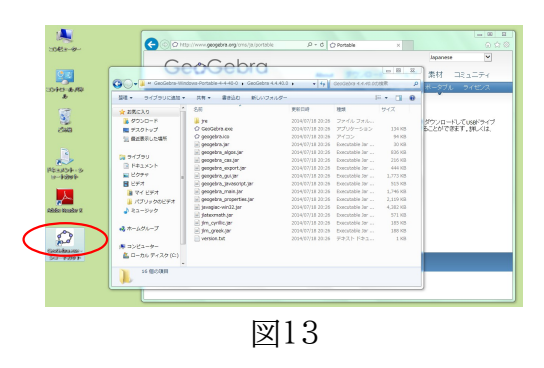

セキュリティの警告画面が現れますが、心配 は要りません。

#### 実行(R)

を左クリックすれば GeoGebra が起動します (→図 15)。

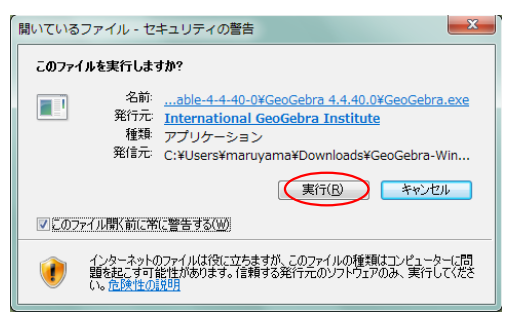

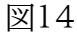

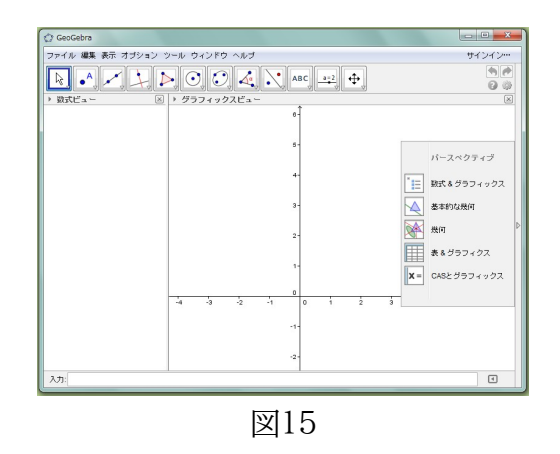

GeoGebra 起動初期画面です。

# 2. ポータブル版をインストール済みの Windows が手近にある場合

1の手順を全部繰り返す必要はありません。手近にあるパソコンから図9でできた展開済みの フォルダーをコピーして、図10以降を行うことで代用できます。

## 3. Windows への他のインストール方法

GeoGebra の公式サイトのダウンロードページには、ポータブル版の他にもう一つ Windows ヘインストールできるものが置いてありますが、実際に試してみるとインストール不成功に終わる ことが多く、お奨めできません。ポータブル版とは、基礎となる Java も同梱している版で、それに 対してもう一方の版は PC 上に別途 Java がインストールされていることを前提としている版で す。Java のインストール状況が関係するために、成功が難しくなっているようです。

なお、以前あった Java Webstart 版は廃止されました。

# 4. 他の OS の場合

MAC OS X と Linux についてはやはりポータブル版があります。さほどの困難なくインストールできるはずです。

FreeBSD(PCBSD)用は公式には配布されていませんが、Linux 用ポータブル版を PCBSD9.1 と PCBSD9.2 で試してみたところ、geogebra-portable を 2 行、 geogebra/geogebra を 12 行ほど書き換えることで動きました。困難ではありませんが、 UNIX に関する多少の知識が必要です。

(以上)